# JOB AID

## GradPlan – Faculty/Committee Member

07/15/2021

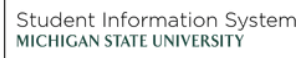

1 A

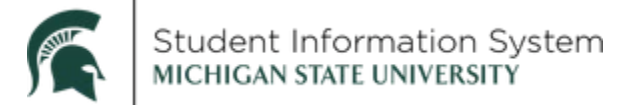

#### GradPlan | Faculty/Committee Member

Doctoral and Master's students in the graduate schools use GradPlan to build and keep records of their committees, course lists, and yearly research activity updates. They will also have access to their annual reviews. Students will also be able to view RCR records and request approval for in-person meetings with their graduate advisor.

Faculty who serve as guidance committee members will be able to review GradPlans for the students on whose committees they serve (including committee composition and course plans), view student annual reviews, approve or deny RCR in-person discussion hours for advisees, and approve or deny workflow requests.

Navigation: Admin Portal > Graduate & Professional

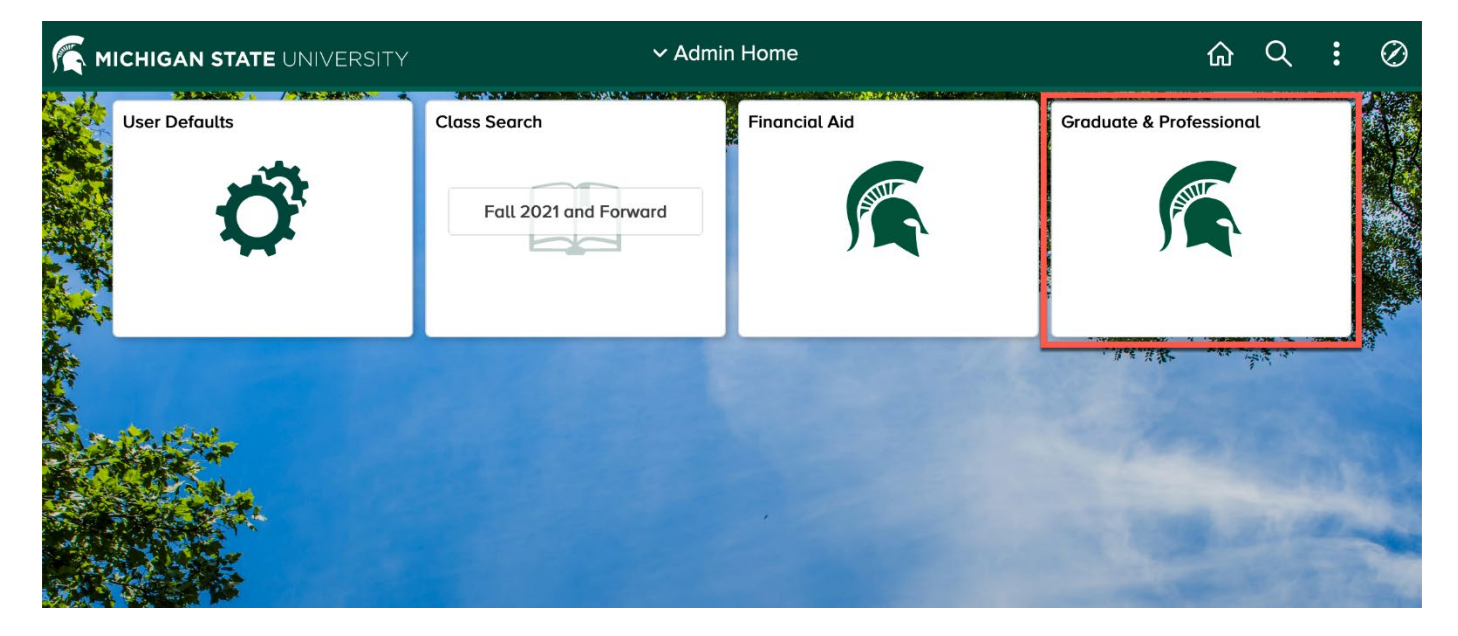

Log-in to campus solutions at <u>https://student.msu.edu</u>.

On the Admin Home page, click on the Graduate & Professional Tile.

The menu on the left side of the screen will have four options:

- **GradPlan Students** allows guidance committee members to look up and view the GradPlans of the students on whose committees they serve.
- The Track RCR link allows faculty to view RCR data for students.
- Verify Advisee Training is where graduate advisors can see a list of any one-on-one RCR training that their advisees have submitted for approval.
- **Worklist** is a link to pending worklist items requiring attention.

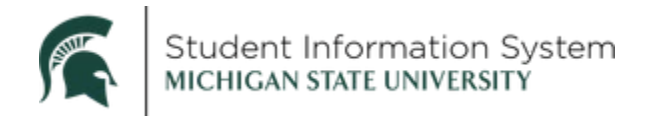

## GradPlan Students

| ✔ Admin Home        |                                                |                             |                                             |  |  |
|---------------------|------------------------------------------------|-----------------------------|---------------------------------------------|--|--|
| Track RCR           | GradPlan Student                               | s                           |                                             |  |  |
| 📄 GradPlan Students | Enter any information y<br>Find an Existing Va | ou have and click Search. L | eave fields blank for a list of all values. |  |  |
| Training            | Search Criteria                                |                             |                                             |  |  |
| Worklist            | ID:                                            | begins with 🗸               | Q                                           |  |  |
|                     | Academic Institution:                          | begins with V               | Q                                           |  |  |
|                     | Candidate Number:                              | begins with 🗸               |                                             |  |  |
|                     | Description:                                   | begins with 🗸               |                                             |  |  |
|                     | Last Name:                                     | begins with 🗸               |                                             |  |  |
|                     | First Name:                                    | begins with 🗸               |                                             |  |  |
|                     | Case Sensitive                                 |                             |                                             |  |  |

- 1. Click GradPlan Students on the left side menu.
- 2. **ID**: If you know the Student ID, enter it, and click **Search**. If you do not know the Student ID, enter Last Name/First Name and click Search.

Note that the search will return <u>only</u> the students on whose guidance committee you serve.

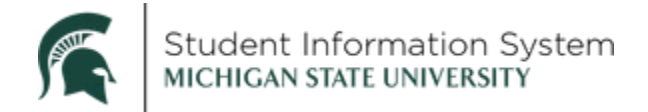

The GradPlan page opens to the **Research Overview** tab.

|                                                                                                    | e & Profe            | essional             |          | ស        | Q      | Ф        |       |
|----------------------------------------------------------------------------------------------------|----------------------|----------------------|----------|----------|--------|----------|-------|
| search Overview Committees Course Plan Annual Review                                                                                                    | 1                    |                      |          | New      | Window | Help     | Perso |
| ID Name                                                                                                    |                      |                      |          |          |        |          |       |
| ademic Career GRAD Academic Program Doctorate in A                                                                                                    | Arts and Lettern     | 8                    |          |          |        |          |       |
| Candidate 00000008899                                                                                                    |                      |                      |          |          |        |          |       |
| Number                                                                                                    |                      |                      | Planet 1 | Fac. 68  | First  | (d) d =4 | . 0   |
|                                                                                                    |                      |                      | Final    | /Iew All | First  | 1 01     | 1 1   |
| Academic Year 2020                                                                                                    |                      |                      |          |          |        |          |       |
| Graduate Handbook                                                                                                    |                      |                      |          |          |        |          |       |
| The student has completed this section.                                                                                                    |                      |                      |          |          |        |          |       |
| Initial and 100000 1 2 101                                                                                                    |                      |                      |          |          |        |          |       |
| Student Initials: JK Initialed on: 10/29/20 1:34PM                                                                                                    |                      |                      |          |          |        |          |       |
| Responsible Conduct of Research                                                                                                    |                      |                      |          | Ì        |        |          |       |
| The student has completed this section                                                                                                    |                      |                      |          |          |        |          |       |
|                                                                                                    |                      |                      |          |          |        |          |       |
| Student Initials: JK Initialed on: 10/29/20 1:34PM                                                                                                    |                      |                      |          |          |        |          |       |
|                                                                                                    |                      |                      |          |          |        |          |       |
| Research Reviews and Approvals                                                                                                    |                      |                      |          |          |        |          |       |
|                                                                                                    |                      |                      |          |          |        |          |       |
| The student has not completed this section.                                                                                                    |                      |                      |          |          |        |          |       |
| The student has not completed this section.                                                                                                    |                      |                      |          |          |        |          |       |
| The student has not completed this section. Student initials: Initialed on:                                                                                                    | Nes                  | <sup>ON0</sup>       |          |          |        |          |       |
| The student has not completed this section. Student Initials: Initialed on: Has the student conducted research with human subjects?                                                                                                    | _Yes                 | ⊂ No                 |          |          |        |          |       |
| Initialed on:           Has the student initials:         Initialed on:           Has the student conducted research with human subjects?           Has the student conducted research with naimal subjects?           Has the student conducted research with parartery modeline?                                                                                                    | _Yes<br>_Yes<br>_Yes | ○ No<br>○ No         |          |          |        |          |       |
| Initialed on:           Student Initials:         Initialed on:           Has the student conducted research with human subjects?           Has the student conducted research with animal subjects?           Has the student conducted research with hazardous materials?                                                                                                    | Yes<br>Yes<br>Yes    | ◯No<br>◯No<br>◯No    |          |          |        |          |       |
| The student has not completed this section. Student Initials: Initialed on: Has the student conducted research with human subjects? Has the student conducted research with hazardous materials? Committee and Course Plan                                                                                                    | Yes<br>Yes<br>Yes    | ⊂ No<br>⊂ No<br>⊂ No |          |          |        |          |       |
| The student has not completed this section.  Student Initials: Initialed on: Has the student conducted research with human subjects? Has the student conducted research with hazardous materials?  Committee and Course Plan                                                                                                    | Yes<br>Yes<br>Yes    | ⊂No<br>No<br>No      |          |          |        |          |       |
| The student has not completed this section.          Student Initials:       Initialed on:         Has the student conducted research with human subjects?         Has the student conducted research with animal subjects?         Has the student conducted research with hazardous materials?         Committee and Course Plan         D         The student has not completed this section. | Yes<br>Yes<br>Yes    | ○No<br>○No           |          |          |        |          |       |
| The student has not completed this section. Student Initials: Initialed on: Has the student conducted research with human subjects? Has the student conducted research with hazardous materials? Committee and Course Plan The student has not completed this section. Student Initials: Initialed on:                                                                                           | Yes<br>Yes<br>Yes    | No<br>No             |          |          |        |          |       |
| The student has not completed this section.  Student Initials: Initialed on: Has the student conducted research with human subjects? Has the student conducted research with hazardous materials?  Committee and Course Plan The student has not completed this section.  Student Initials: Initialed on:  Milestones and Thesis/Dissertation                                                    | Ves<br>Ves<br>Ves    | Νο<br>Νο             |          |          |        |          |       |

#### Research Overview Tab

This is where results are stored for the activity guides that graduate students are required to complete every year. The activity guides are assigned at the start of each academic year as "to-do" items, with the student's responses stored on this page.

The student is required to complete the activity guide every academic year they are enrolled. There is a row for every academic year, beginning with the current year, where you are able to review the status/results, including:

- A. **Graduate Handbook:** In this section, the student acknowledges responsibility to follow university guidelines and policies.
- B. **Responsible Conduct of Research:** The student acknowledges and agrees with MSU's responsible conduct of research requirements and to complete required training.
- C. **Research Reviews and Approvals:** In this section, if student answers "yes" to either of the human/animal subjects questions, additional fields open for the IRB Number/IACUC Number validating that the required approvals have been obtained. These fields are editable for staff to make corrections, if necessary.

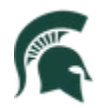

| Research Reviews and Approvals                               |     |    |              |  |
|--------------------------------------------------------------|-----|----|--------------|--|
| The student has not completed this section.                  |     |    |              |  |
| Student Initials: Initialed on:                              |     |    |              |  |
| Has the student conducted research with human subjects?      | Yes | No | IRB Number   |  |
| Has the student conducted research with animal subjects?     | Yes | No | IACUC Number |  |
| Has the student conducted research with hazardous materials? | Yes | No |              |  |

- D. **Committee and Course Plan:** Here, the student acknowledges the need to keep their guidance committee composition (if required by their program) and course plan updated.
- E. **Milestones and Thesis/Dissertation:** In this section, students are able to indicate a subject area for their comprehensive exam and a proposed dissertation/thesis title.

| estones and Thesis               | /Dissertation | 1              |                       |                |               |                     |
|----------------------------------|---------------|----------------|-----------------------|----------------|---------------|---------------------|
| The student has c                | ompleted this | section.       |                       |                |               |                     |
| Milestones                       |               |                |                       |                |               |                     |
| Program                          | Description   |                | Milestone<br>Complete | Date Completed | Term Required | Anticipated<br>Term |
| Doctorate in Arts and<br>Letters |               |                | Incomplete            |                |               |                     |
| Comprehensive exar               | nination area | 5              |                       |                |               |                     |
| Studies in Math                  |               |                |                       |                |               |                     |
| Titles                           |               | _fe            |                       |                |               |                     |
| Program                          |               | Title          |                       | Status         |               |                     |
| Doctorate in Arts and            | Letters       | Aweso<br>Topic | me Dissertation       | PROPOSED       |               |                     |

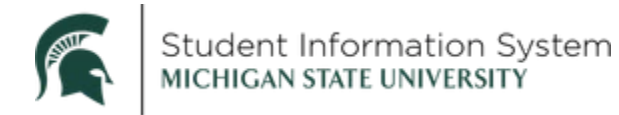

#### Committees Tab

If a committee is required by the student's program, you are able to see a list of current committee members here. Students in programs that require a guidance committee must have an approved committee prior to submitting a course plan request.

| ID                              | Name                                     |               |       |                              |
|---------------------------------|------------------------------------------|---------------|-------|------------------------------|
| cademic Career GRAD             | Academic Program Doctorate in Arts and I | Letters       |       |                              |
| Candidate 00000008899<br>Number |                                          |               |       |                              |
| lame                            |                                          | Email Address | Chair | Dissertation/The<br>Director |
|                                 |                                          |               | ~     |                              |
|                                 |                                          |               |       |                              |

#### Course Plan Tab

If the student has created a course plan, it is displayed here. Depending on the program, students may not complete a course plan until after their first or second year.

| ID                                                                  | Name                                                                |                                    |          |                             |     |
|---------------------------------------------------------------------|---------------------------------------------------------------------|------------------------------------|----------|-----------------------------|-----|
| cademic Career GR/                                                  | AD Academic Prog                                                    | gram Doctorate in Arts and Letters |          |                             |     |
| Candidate 000                                                       | 000008899                                                           |                                    |          |                             |     |
| Number                                                              |                                                                     |                                    | Pareo    |                             | Dia |
| Course                                                              |                                                                     |                                    | Category | Planned/Completed Term Unit | ts  |
| 1 CSE 801: Intro Cor                                                | mp Science for Evo Bio                                              |                                    |          |                             | 3.0 |
|                                                                     |                                                                     |                                    |          |                             | 3.0 |
| 2 CSE 801A: Intro to                                                | Big Data Analysis                                                   |                                    |          |                             | 0.1 |
| 2 CSE 801A: Intro to<br>3 CSE 801B: Introdu                         | Big Data Analysis<br>ction to Data Mining                           |                                    |          |                             | 3.0 |
| 2 CSE 801A: Intro to<br>3 CSE 801B: Introdu<br>4 CSE 802: Pattern F | Big Data Analysis<br>ction to Data Mining<br>Recognition & Analysis |                                    |          |                             | 3.0 |

#### Annual Review Tab

This page serves as a repository for the student's annual reviews. As the review cycle is concluded, administrative staff in your department will add the student's review to this page. Starting with 2020-21, there will be a row for each academic year.

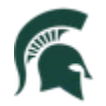

### Student Information System MICHIGAN STATE UNIVERSITY

| Can   | didate 00000008899<br>umber | Academic Program Doctorate in Arts and Letters |      |
|-------|-----------------------------|------------------------------------------------|------|
| Acade | emic Year 2020              | Find   View All First 🚯 1 of 1 🛞               | Last |
| File  | es                          | Find First 🚯 1 of 1 🛞 Last                     |      |
|       | Add Attachment              | •                                              |      |

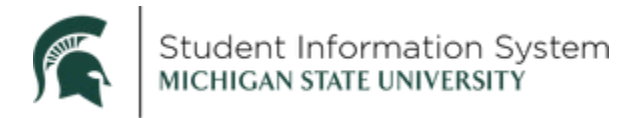

## Track Responsible Conduct of Research (RCR)

1. Click **Track RCR** on the left side menu.

| Enter any information you have and click Search. Leave fields blank for a list of all values |
|----------------------------------------------------------------------------------------------|
| Find an Existing Value                                                                       |
| ▼ Search Criteria                                                                            |
| Empl ID:  begins with v    Academic Institution:  begins with v    Academic Career:  =       |
|                                                                                              |

**2.** ID: If you know the Student ID, enter it, and click **Search**. If you do not know the Student ID, enter Last Name/First Name and click Search.

The Responsible Conduct of Research page displays the work the student has done toward the RCR requirement, showing each year's requirements and their completion status. This page displays the courses and seminars recorded in the Ability system and organizes them by the annual requirement.

As each year's requirement is completed, the **Complete** box for that year is checked.

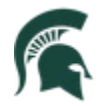

| esponsible Cor                                   | nduct of Resea                            | rch                           |                    |                |             |
|--------------------------------------------------|-------------------------------------------|-------------------------------|--------------------|----------------|-------------|
|                                                  |                                           |                               |                    |                |             |
| cademic Career Gradu                             | uate                                      |                               | First Academic Yea | r 2019-20      |             |
| Year 1 Training - F                              | our CITI Modules                          | 5                             |                    |                | Complete: 🗹 |
| CITI-2101-WBT                                    |                                           |                               |                    | 01/10/2019     |             |
| CITI-2107-WBT                                    |                                           |                               |                    | 01/10/2019     |             |
| CITI-2883-WBT                                    |                                           |                               |                    | 01/10/2019     |             |
| CITI-4035-WBT                                    |                                           |                               |                    | 01/09/2019     |             |
| Year 2 Training - 1                              | Three CITI Module                         | S                             |                    |                | Complete:   |
| Discussion-Based                                 | d Training - 6 Hou                        | rs                            |                    |                | Complete:   |
| Advisor Discussion                               | Hours                                     | 13                            |                    |                |             |
| *Training                                        | Hours                                     | *Date                         | *Provider          | Status         | Comments    |
|                                                  |                                           |                               |                    | Not Reviewe    | ed Comments |
| Workshop/Seminar                                 | Discussion-Based                          | Hours                         |                    |                |             |
| Fraining                                         |                                           |                               |                    | Date           | Hours       |
| Verified Hours Com                               | pleted                                    | Requ                          | ired Hours 6.00    | Hours Remainin | g 6.00      |
| Annual Refresher<br>(Third and Subsequ<br>Year 3 | Training - 3 hours<br>uent Years; Doctora | <b>s per year</b><br>al only) |                    | *Date          | Hours       |
|                                                  |                                           |                               |                    |                |             |
|                                                  | Total Hours 0.0                           | 0                             |                    |                |             |
| Summary:                                         | Year Completed                            | ł                             |                    |                |             |
|                                                  | Year 3                                    |                               | Completed          |                |             |
| Additional Trainin                               | g (not applicable                         | to RCR Reg                    | uirements)         |                |             |
|                                                  | 3 ( applicable                            | to non noq                    |                    | *Date          | Hours       |
| *Ability Course ID                               |                                           |                               |                    | Duto           | Tioura      |
| *Ability Course ID<br>CITI-11059-WBT             |                                           |                               |                    | 01/15/2019     | 0.75        |

RCR data are displayed in five sections.

- Year 1 Training Four CITI Modules
- Year 2 Training Three CITI Modules
- **Discussion-Based Training 6 Hours**: There are two ways for a student to complete this requirement: 1) Complete training session or coursework identified as satisfying this requirement, or 2) have individual one-on-one training sessions with their graduate advisor.

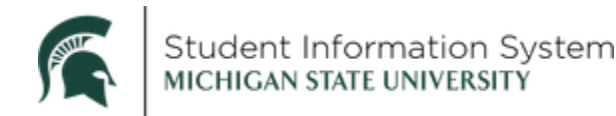

For one-on-one training sessions, the student will submit a form for the graduate advisor to verify, or staff can update this section by entering a verification on the graduate advisor's behalf.

See Verify Advisee Training below.

- Annual Refresher Training 3 hours per year: For doctoral students, there will be a row for each year beginning with their third year.
- Additional Training: Courses in Ability that do not meet an RCR requirement.

#### Verify Advisee Training

If you serve as a graduate student's graduate advisor, you may have one-on-one RCR sessions with your student that satisfy the six-hour discussion-based training requirement. If so, the student may submit an online request for RCR credit that you may approve.

- RCR training that is conducted in a group setting or as part of a class must be entered into Ability and will automatically populate on the student's RCR list. This page is used only for ad hoc training that you have with an individual advisee.
- Administrative staff in your program may also have access to verify discussion-based training on your behalf.
- 1. Click Verify Advisee Training on the left side menu.

| Admin Home                  |                                                                                      |
|-----------------------------|--------------------------------------------------------------------------------------|
| Track RCR GradPlan Students | Responsible Conduct of Research - Discussion Based Training<br>Verification List for |
| Training                    | You have no Discussion Based Training Records to be verified at this time            |
| Worklist                    |                                                                                      |
|                             |                                                                                      |

2. If your advisees have submitted any discussion-based training requests, they will display here for your review.

You may change the status for a request to either **Verified** or **Rejected**. If a request is rejected, a comment explaining the reason for the rejection must be entered.

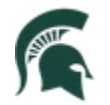

| /erification     |              |                                               |                         |               |                       |                      |
|------------------|--------------|-----------------------------------------------|-------------------------|---------------|-----------------------|----------------------|
| 01110040011      |              |                                               |                         |               |                       |                      |
| Jnverified Train | ing          | Per                                           | rsonalize   Find   View | All   💷   🛄   | First 🕚 1-2           | of 2 🕑 Last          |
|                  |              |                                               |                         |               |                       |                      |
| Student Id       | Advisee Name | Discussion Category                           | Date Taken              | Hours         | Verification          | Comments             |
| Student Id       | Advisee Name | Discussion Category<br>Collaborative Research | Date Taken 09/09/2020   | Hours<br>0.75 | Verification Verified | Comments<br>Comments |

- **Not Reviewed:** request is pending; student is able to see the training in Not Reviewed status, but the hours do not yet count toward the Discussion-Based Training requirement
- **Rejected:** request is denied; student is able to see the training in Rejected status and view the comment, but the hours do not count toward the Discussion-Based Training requirement
- **Verified:** request is approved; student is able to see the training in Verified status, and the hours count toward the Discussion-Based Training requirement

After updating the status for all pending requests, click "Save" to update the students' records.

#### Workflow

| Track RCR               | Worklist for   |            |           |  |
|-------------------------|----------------|------------|-----------|--|
| 🔚 GradPlan Students     | Detail View    | Publish as | Feed      |  |
| Verify Advisee Training |                |            |           |  |
| 📄 Worklist              | Worklist Items |            |           |  |
|                         | From           | Date From  | Work Item |  |
|                         |                |            |           |  |

As students make changes to their GradPlans, workflow is initiated that may require your approval as a guidance committee member.

Requests that require approval of **all** members of a student's guidance committee are:

Guidance Committee creation and changes

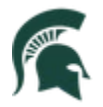

Course Plan creation and changes

**Starting in the summer of 2021**, if you serve as the chair or co-chair of a student's committee (or as the student's advisor if a committee does not exist), you will also receive workflow requests for major changes:

- Change from PhD to a terminal masters
- Change between thesis and non-thesis option (certain Master's students only)
- Major change within degree level (PhD to PhD or Master's to Master's)
- Add a specialization

#### Processing Workflow Requests

- 1. When a student request is initiated, you will receive an email notification. The email contains a link that you can click to open up the workflow item for your review.
- 2. Alternately, you can click the Workflow link and see a list of all pending requests:

| Worklist       |            |                  |                    |            | INOW WILLOW   LICH   FO                                                                                               |  |  |
|----------------|------------|------------------|--------------------|------------|----------------------------------------------------------------------------------------------------|--|--|
| WORKISt        |            |                  |                    |            |                                                                                                    |  |  |
| Worklist for   |            |                  |                    |            |                                                                                                    |  |  |
| Detail View    |            |                  | Workli             | st Filters | ▼ Feed ▼                                                                                                    |  |  |
|                |            |                  |                    |            |                                                                                                    |  |  |
| Worklist Items |            |                  |                    |            |                                                                                                    |  |  |
|                |            |                  |                    |            |                                                                                                    |  |  |
| From           | Date From  | Work Item        | Worked By Activity | Priority   | Link                                                                                                    |  |  |
|                | 10/20/2020 | Approval Routing | Approval Workflow  | 1-High 🔹   | <u>GR_CMR_APPROVAL, 291, GR_CMR_APPROVAL, 1901-01-02, N, 0, MSU_GR_SS_REQ_NBR:130</u><br>RDC:RA,0,A,                  |  |  |
|                | 11/17/2020 | Approval Routing | Approval Workflow  | 1-High •   | <u>GR_CPA_APPROVAL, 308,</u><br><u>GR_CPA_APPROVAL, 2020-01-04, N, 0,</u><br><u>MSU_GR_SS_REQ_NBR:150 RDC:RA,0,A,</u> |  |  |
|                |            |                  |                    |            |                                                                                                    |  |  |
|                |            |                  |                    |            |                                                                                                    |  |  |

Clicking on the link in the email or on a link on the Worklist page opens up the details of the request.

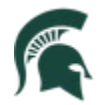

| Course 🗘                               | Category 🛇    | Planned/Completed Term Taken $\diamondsuit$ | Planned/Completed Units ◇ |
|----------------------------------------|---------------|---------------------------------------------|---------------------------|
| 3ME 803: Research Methods              | Major Field   | Fall Semester 2019                          | 3.00                      |
| BME 841: Translat Innov Lab            | Major Field   | Spring Semester 2020                        | 3.00                      |
| 3ME 891: Spec Top in Biomedical Eng    | Major Field   | Fall Semester 2019                          | 3.00                      |
| BME 892: Biomedical Engr Seminar       | Major Field   | Fall Semester 2019                          | 1.00                      |
| IN 834: Syntactic Theory I             | Concentration | Fall Semester 2021                          | 3.00                      |
| IN 835: Syntactic Theory II            | Concentration | Spring Semester 2022                        | 3.00                      |
| IN 837: Adv Stdy Semantics & Pragmatic | Concentration | Fall Semester 2021                          | 3.00                      |
| IN 867: Nature & Prac Cognitve Science | Concentration | Spring Semester 2022                        | 3.00                      |
| ourse Notes                            |               |                                             |                           |
| omment                                 |               |                                             |                           |
|                                        |               |                                             |                           |
| Approve Deny                           |               |                                             |                           |

The page displays details of the request provided by the student. Processing options are at the bottom of the page.

- View Attachment: view attachment (only if an attachment is required for the request type)
- **Approve:** click to approve the request
- Deny: click to deny the request; this stops the request and returns it to the student
- **Comment:** a comment is required for a denied request. The student is notified of the denial, and can view the text of the comment

When you complete a workflow item, the request continues to the next approver. When all approvals are received, the student's record is updated.